## HOW TO SET UP OUT OF THE OFFICE MESSAGE

1) Log onto Outlook. Under the MAIL tab, choose the FILE tab

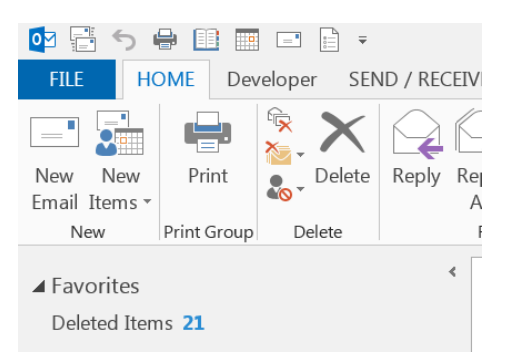

2) On the ACCOUNT INFORMATION page, select AUTOMATIC REPLIES.

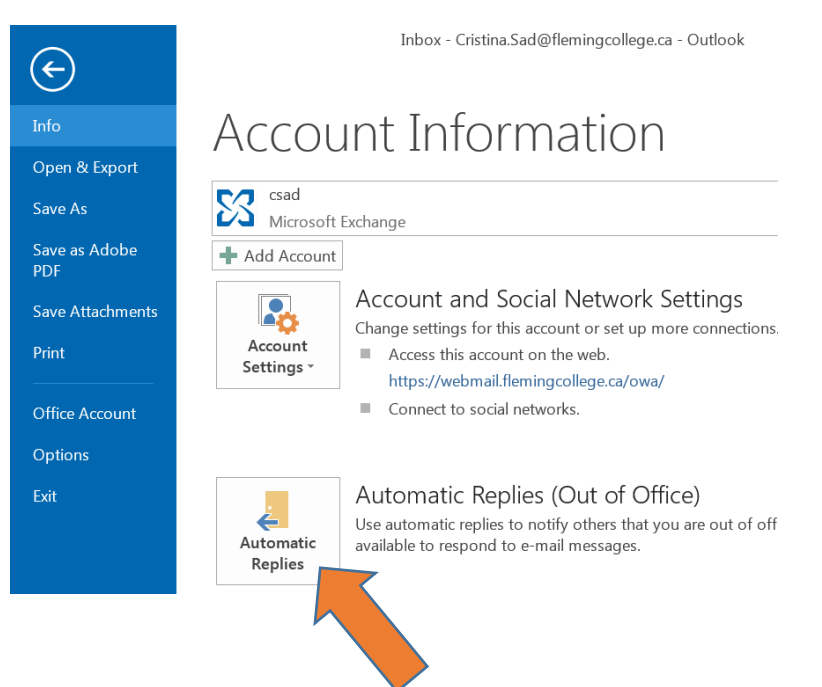

3) Select SEND AUTOMATIC REPLIES and check the ONLY SEND DURING THIS TIME RANGE box.

| Only send of                                                                         | during this time range:                                              |                 | 4-00 814                            | E             | -1         |                 |       |
|--------------------------------------------------------------------------------------|----------------------------------------------------------------------|-----------------|-------------------------------------|---------------|------------|-----------------|-------|
| End time:                                                                            | Mon 02/01/2017                                                       | •               | 5:00 AM                             |               | -          |                 |       |
| Automatically reply or                                                               | ice for each sender wit                                              | h the           | following r                         | nessa         | jes:       |                 |       |
| A Inside My Organ                                                                    | ization 💽 Outside N                                                  | Ay Org          | ganization                          | (On)          | 5          |                 |       |
| Tahoma                                                                               | • 10                                                                 | )               | • B                                 | I             | A          | += +=           |       |
| Thank you for me<br>and I will not be o                                              | essage. I am away fro<br>checking email messa                        | m the           | e college t<br>during this          | oday.<br>time | December 2 | ird until Janua | ary 2 |
| Thank you for me<br>and I will not be o<br>I will respond to y<br>Thank you,<br>Cris | essage. I am away fro<br>checking email messa<br>rour message upon n | m the<br>ages o | e college t<br>during this<br>turn. | oday,<br>time | December 2 | ird until Janu: | ary 2 |

- 4) Enter the START TIME and END TIME. Auto-messages will automatically stop at the END TIME.
- 5) Enter a message for INSIDE MY ORGANIZATION and OUSIDE OF MY ORGANIZATION tabs
- 6) Select OK.